# **Outpost Packet Message Manager**

Focusing on the message, not the medium

-----

# Using TNCs with Ipserial

# Contents

| Usin | ng Ipserial.exe                                              | 1                  |
|------|--------------------------------------------------------------|--------------------|
| 1.1  | Introduction                                                 | 1                  |
| 1.2  | Before you begin                                             | 1                  |
| 1.3  | Setup Ipserial                                               | 2                  |
| 1.4  | General Settings                                             | 3                  |
| 1.5  | Logging                                                      | 3                  |
| 1.6  | Other Tools                                                  | 3                  |
| 1.7  | Troubleshooting Ipserial                                     | 4                  |
| 1.8  | Troubleshooting TNC Problems                                 | 4                  |
|      | Usir<br>1.1<br>1.2<br>1.3<br>1.4<br>1.5<br>1.6<br>1.7<br>1.8 | Using Ipserial.exe |

# 1 Using Ipserial.exe

#### 1.1 Introduction

Ipserial.exe is a terminal emulator delivered with Outpost. It is most useful when initially setting up a TNC or troubleshooting serial connections with your TNC. If you can use Ipserial to connect to your BBS, then it is a good indicator that you should be able to do the same with Outpost.

In you run into problems with Outpost and a TNC, using Ipserial is an excellent troubleshooting tool to work through the problems.

The following is information on the operation of Ipserial and some guidance on a troubleshooting approach to work through Ipserial and TNC problems.

# 1.2 Before you begin

Make sure you have the following in place:

- 1. You have a hardware TNC available
- 2. TNC to Radio cable
- 3. TNC to PC serial cable
- 4. If using a USB-to-Serial adaptor, the correct driver is installed and the adaptor is working properly.

- 5. Access to Ipserial. You can find and run the program by one of two methods:
  - a. From the desktop. If you installed Outpost and selected Add Desktop Icons, look for the icon labeled "Ipserial". Click on this icon

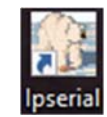

b. From Outpost. Run Outpost, then select **Tools > Interactive Packet > Serial / Com Port** 

Ipserial will open the same for either method.

#### 1.3 Setup Ipserial

To set up Ipserial, do the following:

- 6. Make sure that Ipserial is running.
- 7. Set up the TNC Com Port.
  - a. From Ipserial, select Setup > Com Port Settings.
     The Setup form will first look for existing Com
     Ports, and then list only them in the Setup form.
  - b. Select the Com Port settings for your TNC. Most TNCs use have this as their default settings: 9600 baud, 8 Data Bits, Parity=None, and 1 Stop Bits. If you are not sure, check your TNC manual.
  - c. Press **OK** when done.

| ile 🔐 | erial with Outpost                                                                         | ×                                                          |
|-------|--------------------------------------------------------------------------------------------|------------------------------------------------------------|
|       | Port: Come  Max Speed 9600  Connection Preferences Data Bits: 8  Parily: None Stop Bits: 1 | C OH C On<br>Flow Control<br>C None<br>C None<br>C RTS/CTS |
| l     |                                                                                            | OK Cancel                                                  |

- 8. Turn on your TNC. On Ipserial, press **Connect**. If you do not see the TNC prompt, press the Enter key to get the TNC's attention.
- If you see the TNC prompt (cmd:), then you have TNC connectivity. If not, check the troubleshooting problems and possible solutions here

| 🔐 Ipserial with Outpost    |   |
|----------------------------|---|
| File Edit Setup Tools Help | ł |
| Disconnect Start Logging   | ľ |
| cmd:                       | ł |
| cmd:                       | ł |
|                            | ł |
|                            | 2 |
|                            | ł |
|                            |   |
|                            | 5 |

# 1.4 General Settings

Ipserial presents a few additional features that can support the Outpost user. These are located in the **Tools > General Settings** Tab.

Recently user configuration list [#] entries
 This option determines how many previous serial
 configurations would be listed in the File > 'Most

recently used' listing at the bottom of this menu:

| <u>F</u> ile | <u>E</u> dit                                                                                                    | Setup | Tools | <u>H</u> elp |
|--------------|----------------------------------------------------------------------------------------------------|-------|-------|--------------|
| Send a file  |                                                                                                    |       |       |              |
|              | 1. COM4 9600,N,8,1 True 2 0<br>2. COM1 9600,n,8,1 True 2 0<br>3. COM10 9600,N,8,1 True 2 0<br>4. COM3 115200,N,8,1 True 2 1 |       |       |              |
|              |                                                                                                    |       |       |              |
|              |                                                                                                    |       |       |              |
|              |                                                                                                    |       |       |              |

| Sett | ngs                                                     |
|------|---------------------------------------------------------|
| F    | ecently used configurations list: 4 entries             |
| Seri | al Settings                                             |
|      | Turn on Packet Monitoring (MON ON) on serial port conne |
|      | TAPR TNC                                                |
|      | C SCS TNC                                               |

2. Serial Settings, Turn on Packet Monitoring (MON ON) on serial port connect.

Ipserial can be used to monitor a frequency in between Outpost send/receive sessions. Once a session starts, Outpost commands Ipserial to "Disconnect". Outpost will process the send/receive session, then command Ipserial to "Connect". Because Outpost turned Mon OFF, this command turns MON ON whenever a Connect occurs. This allows channel monitoring to resume automatically.

a. TAPR TNC or SCS TNC. This option tells Ipserial if special handling is required to correctly communicate with a SCS TNC.

#### 1.5 Logging

It is possible to log everything that is written to the Ipserial form. This is a two-step process:

- 1. **Tools > Log to text file** This menu item allows the user to identify where and the file name where the logging should occur.
- Start Logging If a log file was identified, this control is enabled once Connect is pressed.
   Everything after this is logged to the file. This file choice will stay active until Ipserial is closed.
- 3. **Stop Logging** If logging was started, the control is renamed so that the user can stop logging at any time.

#### 1.6 Other Tools

The Tools menu presents a series of controls that the user can invoke at any time:

1. Get Comm Port Settings from Outpost. Loads the current Outpost comm port setting into Ipserial.

- 2. **Create Message in Outpost.** Highlight any text in the Ipserial form, and press this button. Ipserial will prompt for a subject name and Save this message in Outpost's Draft folder.
- 3. Kantronics Kiss Off, PacComm Kiss Off. When connected to a TNC that appears unresponsive, it may be in KISS mode. Selecting this menu option will send the Kantronics and PacComm Kiss Off ascii character sequence: 192 255 192.
- 4. Kantronics Host Off. Similar to above, selecting this menu will send the Kantronics Host Off ascii character sequence: 192 Q 192.
- 5. **AEA Kiss Off, AEA Host Off.** When connected to an AES TNC that appears unresponsive, it may be in KISS mode. Selecting this menu option will send the AEA Kiss Off, Host Off ascii character sequence: CR CR CR.
- 6. **View Outpost Data Directory.** Opens Windows Explorer to the current Outpost data directory. This is a good way to get access to the Log file previous created.
- 7. **Font.** Allows you to change the text form font.
- 8. **Reset Font.** Resets the text form font to Courier New, Regular, size 10.

#### 1.7 Troubleshooting Ipserial

Other than the program not installed correctly, it is unlikely that you will run into an Ipserial problem. Having just 'said' that, if you do find something, please let me know.

| Problem               | Possible cause           | Solution           |
|-----------------------|--------------------------|--------------------|
| Ipserial does not run | Outpost is not correctly | Re-install Outpost |
|                       | installed.               |                    |

# 1.8 Troubleshooting TNC Problems

Here are some of the most common problems encountered with communicating with a TNC.

| Problem                         | Possible cause                   | Solution                          |
|---------------------------------|----------------------------------|-----------------------------------|
| TNC's Com Port is not listed.   | This usually occurs with USB-to- | Verify that the correct adaptor   |
| The TNC is definitely connected | Serial adaptors.                 | driver is installed. See the USB- |
| to the PC.                      |                                  | to-Serial Adaptor Resource        |
|                                 |                                  | Page.                             |
| TNC does not respond after      | TNC ECHO is set to Off. This     | At the TNC prompt, type echo      |
| pressing Connect.               | setting must be set to ON.       | on <enter></enter>                |
|                                 |                                  |                                   |
|                                 | TNC is not in Command Mode,      | There are 2 ways to reset your    |
|                                 | possibly in KISS Mode.           | TNC from KISS back to             |
|                                 |                                  | command mode.                     |
|                                 | This occurs when other TNC       | 1. From Ipserial, press           |
|                                 | programs do not restore the      | Tools > xxx Kiss Off where        |
|                                 | TNC to a previous state prior to | xxx is your TNC type.             |
|                                 | exiting.                         |                                   |

| Problem                               | Possible cause                 | Solution                       |
|---------------------------------------|--------------------------------|--------------------------------|
|                                       |                                | 2. Perform a Factory Reset.    |
|                                       |                                | See your TNC manual for        |
|                                       |                                | how to do this.                |
| I get the error message:              | Ipserial was connected to the  | Reconnect the TNC to the PC.   |
| Common Cat Data & COM Frances Frances | TNC, then the TNC was either   | On Ipserial, press Disconnect, |
| (5): CommRead (ClearCommError)        | powered off or disconnected    | and then Connect. Press Enter  |
| - Áccess is Denied.                   | from the PC.                   | to get the TNC Prompt.         |
|                                       |                                |                                |
| I see text, but it is all garbled     | Com Port settings do not match | Perform a reset to Factory     |
|                                       | how the TNC is set up.         | Defaults. See your TNC manual  |
|                                       |                                | for how to do this.            |
| The TNC is unresponsive or            | The TNC configuration may      | Perform a reset to Factory     |
| behaves inconsistently.               | have been left in some state   | Defaults. See your TNC manual  |
|                                       | that is incompatible Outpost.  | for how to do this.            |